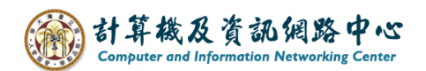

## Setting up email rules

Enable automatic processing of incoming emails according to the rule settings. This document serves as an example of "moving emails contains these words to specific folder".

1. Right-click on the emails, select [Rules]  $\rightarrow$  [Create Rule].

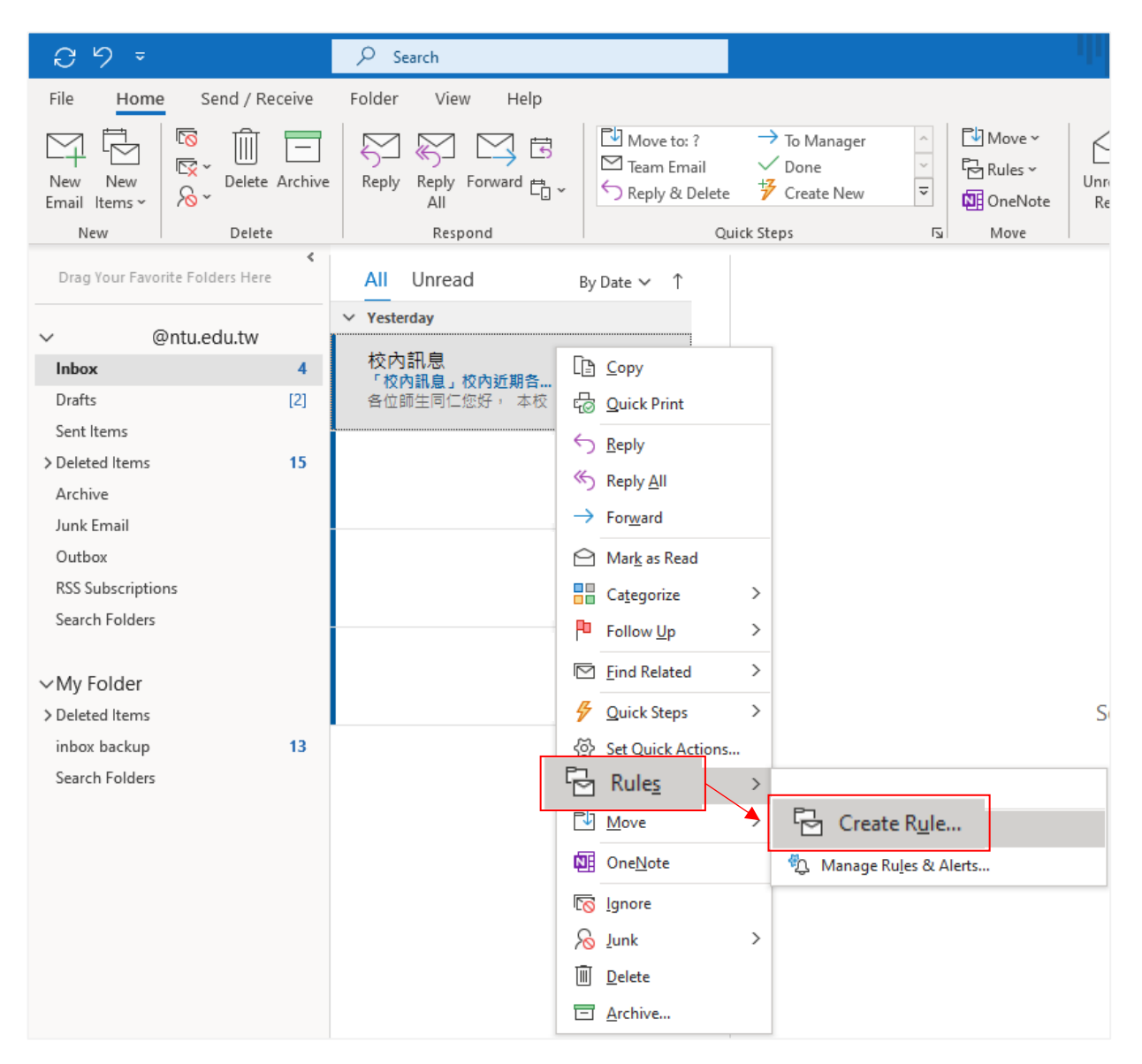

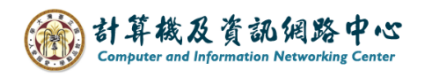

Check the 【Subject contains】, fill in the words in the box,
 and check the 【Move the item to folder】 → 【Select Folder】.

Using "校內訊息" as an example.

(校內訊息 means internal school messages, if you want create this rule, you can duplicate these words.)

| Create Rule                                          | ×             |
|------------------------------------------------------|---------------|
| When I get email with all of the selected conditions |               |
| □ From 校内訊息                                          | ,             |
| ✓ Subject contains 校内訊息                              |               |
| Sent to me only                                      | ~             |
| Do the following                                     |               |
| Display in the New Item Alert window                 |               |
| Play a selected sound: Windows Notify Em             | Browse        |
| Move the item to folder: Selec                       | t Folder      |
| OK Cancel Adva                                       | inced Options |

3. You can select a folder or click [New] to create folder.

| Rules and Alerts         |   | ×      |
|--------------------------|---|--------|
| Choose a folder:         |   |        |
| ✓ ■ @ntu.edu.tw          | ~ | ОК     |
| 🔄 Inbox (4)              |   |        |
| Drafts [2]               |   | Cancel |
| Sent Items               | ſ |        |
| > III Deleted Items (15) |   | New    |
| Archive                  | Ļ |        |
| > 🖧 Calendar             |   |        |
| > A≡ Contacts            |   |        |
| Journal                  |   |        |
| 🔀 Junk Email             |   |        |
| D Notes                  |   |        |
| Outbox                   |   |        |
| RSS Subscriptions        |   |        |
| 🛛 🔁 Tasks                | ~ |        |
| 191 a. e. a.             |   |        |

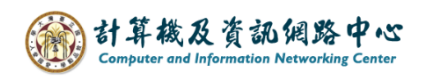

4. Enter the name , and select where to place the folder, then click **(**OK**)** .

| Create New   | Folder                                                                                                    | ×      |
|--------------|----------------------------------------------------------------------------------------------------|--------|
| Name:        |                                                                                                    |        |
| Internal me  | ssage                                                                                                    |        |
| Folder conta | ins:                                                                                                    |        |
| Mail and Po  | st Items                                                                                                    | $\sim$ |
| Select where | to place the folder:                                                                                                    |        |
| × 🖪          | @ntu.edu.tw                                                                                                    | ^      |
|              | Indox (4)<br>Drafts (2)<br>Sent Items<br>Deleted Items (15)<br>Archive<br>Calendar<br>Contacts<br>Journal<br>Junk Email<br>Notes | ~      |
|              | OK Cancel                                                                                                    |        |

5. Select the folder you just created, click **(**OK**)**.

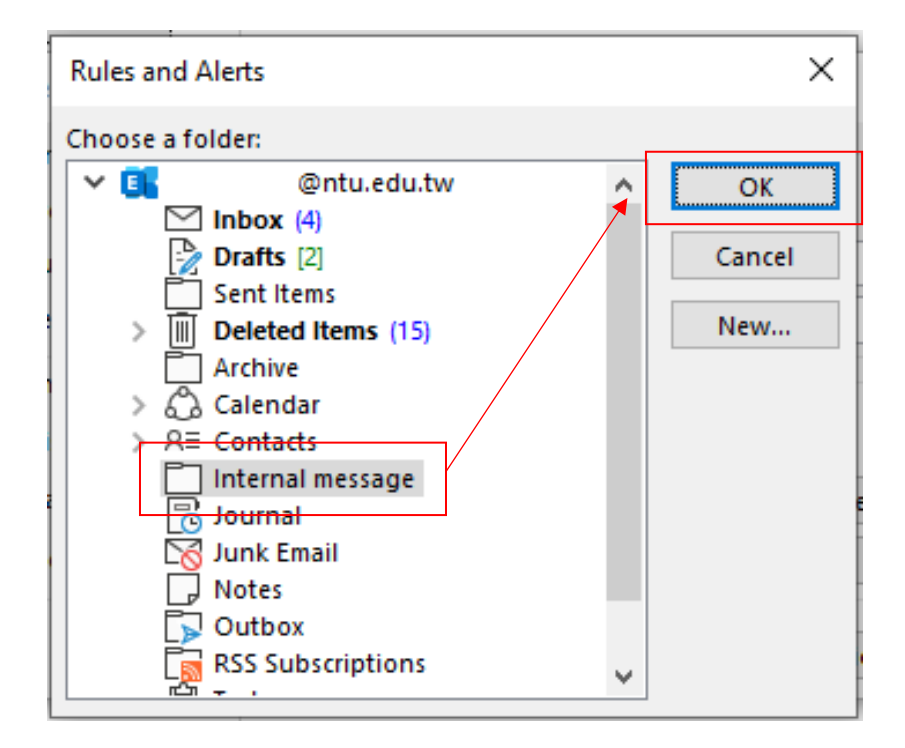

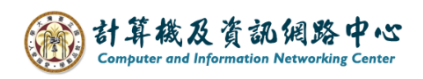

## 6. Click **(**OK**)** to create rule.

| Create Rule X                                           |
|---------------------------------------------------------|
| When I get email with all of the selected conditions    |
| ✓ Subject contains 校內訊息                                 |
| Sent to me only                                         |
| Do the following                                        |
| Display in the New Item Alert window                    |
| Play a selected sound: Windows Notify Em  Browse        |
| Move the item to folder: Internal message Select Folder |
| OK Cancel Advanced Options                              |

7. Click **(**OK**)** to complete the setting.

If you wish to apply this rule to previous emails,

please check the **[**Run this rule now on message already in the current folder **]**.

| Succes | 5                                 |
|--------|-----------------------------------|
|        | The rule "校內訊息" has been created. |
|        | OK                                |